# S ACCOUNTS PAYABLE RELEASE NOTES – JUNE 2014

This document explains new product enhancements added to the ADMINS Unified Community for Windows **Accounts Payable** system. The ADMINS Support staff installed these changes to your system on <u>June 21, 2014</u>.

#### **TABLE OF CONTENTS**

| 1. | VOL   | JCHER PROCESSING                                                | .2  |
|----|-------|-----------------------------------------------------------------|-----|
|    | 1.1.  | Inactive Department Code on Voucher Batch                       | . 2 |
|    | 1.2.  | Voucher Error Check – Paying Retainage                          | . 2 |
|    | 1.3.  | Separate Checks for "No Check" Vouchers & Voucher Change Orders | . 3 |
|    | 1.4.  | Voucher Batch Entry – Send Batch To – Verify Active User        | . 3 |
|    | 1.5.  | Transfer Batches – Verify Active User                           | . 3 |
| 2. | QUE   | RIES                                                            | .4  |
|    | 2.1.  | Voucher Query Screen                                            | . 4 |
| 3. | REP   | ORTS                                                            | .4  |
|    | 3.1.  | Check History Account Detail Report                             | . 4 |
| 4. | TAB   | LES                                                             | .5  |
|    | 4.1.  | Maintain Bank Codes                                             | . 5 |
|    | 4.1.2 | 1. Edit List Enhanced                                           | . 5 |
|    | 4.1.2 | 2. Cash Book Bank Radio Button                                  | . 5 |
|    | 4.1.3 | 3. Imprest Fund Radio Button                                    | . 5 |
|    | 4.1.4 | 4. Edit List                                                    | . 6 |
| 5. | OVE   | RNIGHT JOBS                                                     | .7  |
|    | 5.1.  | Budget Checks                                                   | . 7 |
| 6. | INTE  | ERFACES                                                         | .7  |
|    | 6.1.  | Upload Vouchers from Spreadsheet                                | . 7 |
| 7. | HELI  | P REFERENCE LIBRARY                                             | .8  |
|    | 7.1.  | New or Updated Documentation                                    | . 8 |

### 1. VOUCHER PROCESSING

#### **Inactive Department Code on Voucher Batch** 1.1.

Error trapping was added to the voucher batch checking to identify when an inactive department code is used on the batch screen. In the example below, the ABS department was used for the default in this batch. (Inactive codes may not be selected – this only happens if the *department group is inactivated after the batch is created*).

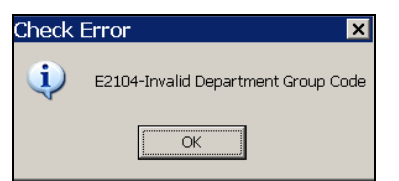

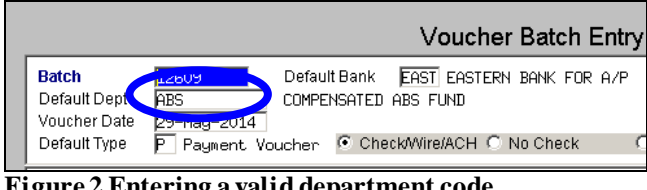

Figure 1 Message when entering invalid code

Figure 2 Entering a valid department code

Subsequent to the creation of the batch, the ABS department was inactivated in the Department Group Profile screen.

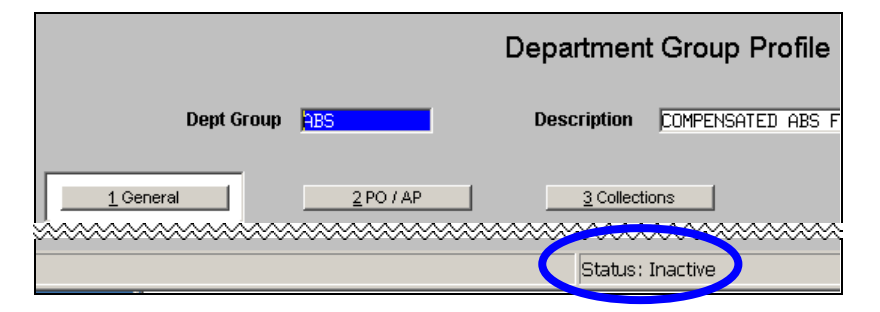

When the batch is checked, this message will be displayed notifying the user that the Department code is not valid:

| 🚸 TedRE - A    | & TedRE - AP_Mult_Voucher_Error_THERESA[4].lis |                |                                            |                    |  |  |  |  |
|----------------|------------------------------------------------|----------------|--------------------------------------------|--------------------|--|--|--|--|
| File Edit Form | nat Options                                    |                |                                            |                    |  |  |  |  |
| Courier New    | Courier New 🔻 9 🔹 🖪 🖊 🖳 💷 🗐 🗐 🗐 🖉              |                |                                            |                    |  |  |  |  |
| 6115           |                                                |                |                                            |                    |  |  |  |  |
| 2085-FMREP:AP  | VOUMULERR                                      | Printed 30-Ma  | y-2014 at 13:17:43 by THERESA              | Page 1             |  |  |  |  |
|                |                                                |                | Town of ADMINS                             |                    |  |  |  |  |
|                |                                                | Vouch          | er Error Check by Batch                    |                    |  |  |  |  |
|                |                                                |                | -                                          |                    |  |  |  |  |
|                |                                                |                |                                            |                    |  |  |  |  |
| UserBatch      | Expected Amount                                | Entered Amount | Batch Errors:                              |                    |  |  |  |  |
| 12609          | 100.00                                         | 100.00         | *** Default Department is Invalid/Inactive | -Edit Default Dept |  |  |  |  |
| 1              |                                                |                |                                            |                    |  |  |  |  |
|                |                                                |                |                                            |                    |  |  |  |  |

To fix this error, change the default department on the batch screen and the department code on any vouchers to a valid code and re-check the batch.

[ADM-AUC-AP- 695]

#### **Voucher Error Check – Paying Retainage** 1.2.

The voucher error check was allowing overpayment on a purchase order attached to a contract. This was due to the error check ignoring the retainage in the Purchase Order work-in-progress amount. This has been corrected.

[ADM-AUC-AP-685]

### **1.3.** Separate Checks for "No Check" Vouchers & Voucher Change Orders

Error checking was added to the Voucher entry and Voucher Change Order screens to enforce the separate check flag for any "no check" (Wire or No Chk) voucher. If a voucher is marked as a no check voucher, and the user unchecks the separate check box, the Check Error message shown below will be displayed. The separate check flag is enforced for manual checks on the voucher entry screen as well.

| Voucher Entry Entry Began                                                                                                    | Voucher Change Order Entry Began                                                                                                    |
|----------------------------------------------------------------------------------------------------|----------------------------------------------------------------------------------------------------|
| TEST1     C     Print     Manual C ACH     C Wire     No Chk       28-Mag-2014     Check Date     Bank     Ecc:       r#     Check Date     Bank     Ecc:       g     28-Mag-2014     FY 2014     Separate Check for this Voucher       g     28-Mag-2014     FY 2014     Type P | oice#     PR 902427 000166 02       Date     09-0ct-2013       stomer#     C ACH     Wire     C NoCheck       pt Code     COUSER     Date       J Date     09-0ct-2013     FY 2014       e Date     09-0ct-2013     FY 2014 |
| Status History     Check Error     E2076-Cannot remove separate check flag for a manual/Wire/No Check Type     CK                                                                                                    | Check Error<br>4 Status<br>Det-2013<br>3 CK CK                                                                                                    |

[ADM-AUC-AP-694]

### 1.4. Voucher Batch Entry – Send Batch To – Verify Active User

Error checking was added to the Voucher Batch Entry screen for the Send Batch To process to verify that only **ACTIVE** users in the system can accept transferred batches. If a user name entered is currently set to **inactive** in the user profile table you will see the following error message displayed on the screen:

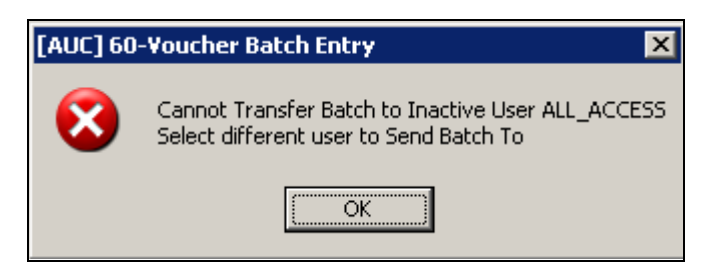

### **1.5.** Transfer Batches – Verify Active User

Error checking was added to the Voucher Transfer Batch process to verify that only **ACTIVE** users in the system can accept transferred batches. If a user name entered is currently set to **inactive** in the user profile table you will see the following error message displayed on the screen. In the example below, the user named "ALL\_ACCESS" is currently **inactive** and therefore not eligible to have a batch transferred to them.

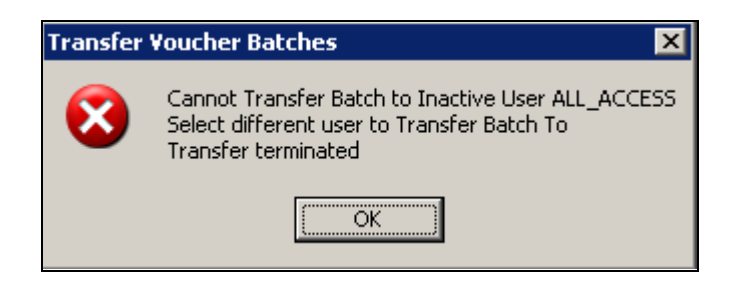

[ADM-AUC-698]

# 2. QUERIES

### 2.1. Voucher Query Screen

A feature was expanded on the **Posted Vouchers Query Screen** to allow a user to right click on the Purchase Order # field to display a push button that will bring you to the purchase order. This feature was available when right clicking on the line number. The behavior is the same if you right click on the Line # field or the PO# field.

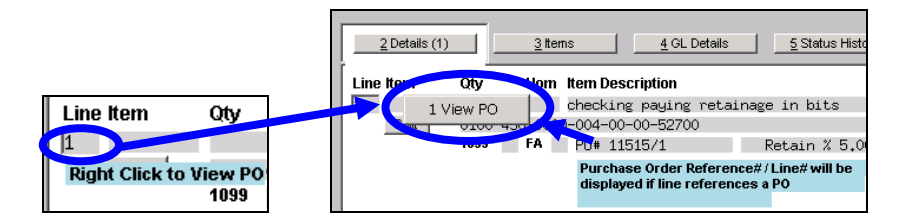

[ADM-AUC-AP-688]

# **3. REPORTS**

#### **Check History Account Detail Report** 3.1.

To provide a more flexible method for reporting on check history, a change was made to the Check History Report. The report now allows selection by check date range instead of by Warrant. The name was changed in the Reports Library to reflect this change.

|   | Report Library                                   | Report Library I                                      |
|---|--------------------------------------------------|-------------------------------------------------------|
| F | Report Name                                      | Report Name                                           |
| 2 | 2685-Check History - List of Checks by Bank      | 2685-Check History - List of Checks by Bank           |
| 2 | 2686-Check History - Voucher Details by Check    | 2686-Check History - Voucher Details by Check         |
| 2 | 162-Check History - List of Checks by Warrant    | 2162-Check History - List of Checks by Warrant        |
| 2 | 160-Check History - Vouchers paid on checks by I | 2160-Check History - Vouchers paid on checks by B     |
| 2 | 2161-Check History by Vendor                     | 2161-Check History by Vendor                          |
| 2 | 2688-Register of O/S Uncleared Checks            | 2688-Register of O/S Uncleared Checks                 |
| 2 | 168-Warrant Listing                              | 2168-Warrant Listing                                  |
| 2 | 2689-Tailing Report - Unclaimed Checks           | 2689-Tailing Report - Unclaimed Checks                |
| 2 | 2693-Check History - Account Detail by Warrant   | <br>2693-Check History - Account Detail by Check Date |

**Figure 3 Before** 

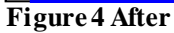

The prompt was changed to require From and To dates instead of a Warrant number:

| Task 2693: Check History - Account Detail by Warrant                     | Task 2693: Check History - Account Detail by Check Date |
|--------------------------------------------------------------------------|---------------------------------------------------------|
| Posted Vouchers Account Detail - By Warrant                              | Posted Vouchers Account Detail - By Warrant             |
| Required: Enter up to 9 Warrant#'s Edit 0 values:                        | Required: Check Date Range (mmddyyyy) From: To:         |
| Run as © Pre <u>v</u> iew C <u>P</u> rint C P <u>D</u> F C <u>E</u> xcel | Run as © Preview © Print © PDF © Excel                  |
|                                                                          | If Printing use Duplex 💿 Yes 🔿 No                       |
| Lookup <u>O</u> K <u>Cancel</u> Clear <u>A</u> ll                        | Lookup OK Cancel Clear All                              |
| Figure 5 Before                                                          | Figure 6 After                                          |

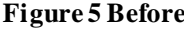

r igure o Aitei

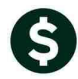

|    | A       | В            | С             | D           | E       | F                | G             | Н       |            | J       | К                           | L            | М         | N                 | 0    | P             |
|----|---------|--------------|---------------|-------------|---------|------------------|---------------|---------|------------|---------|-----------------------------|--------------|-----------|-------------------|------|---------------|
| 1  | Warrant | Warrant Type | Warrant Total | <u>Bank</u> | Check#  | <b>CheckDate</b> | <u>Status</u> | CkType  | Voucher# V | /endor# | VendorName                  | Check Amount | Voided On | <u>Cleared On</u> | Line | <u>GLLi</u> ( |
| 86 | 004393  | Regular      |               | EAST        | 0276220 | 03-Jul-2013      | Issued        | Printed | 332,603 0  | 17251   | TSA CONSULTING GROUP        | 20.00        |           |                   | 1    | 19            |
| 87 | 004393  | Regular      |               | EAST        | 0276220 | 03-Jul-2013      | Issued        | Printed | 332,628 0  | 17251   | TSA CONSULTING GROUP        | 425.00       |           |                   | 1    | 19            |
| 88 | 004393  | Regular      |               | EAST        | 0276221 | 03-Jul-2013      | Issued        | Printed | 332,607 0  | 19551   | U.S. DEPT. OF EDUCATION     | 89.06        |           |                   | 1    | 19            |
| 89 | 004393  | Regular      |               | EAST        | 0276222 | 03-Jul-2013      | Issued        | Printed | 332,630 0  | 19551   | U.S. DEPT. OF EDUCATION     | 221.35       |           |                   | 1    | 1             |
| 90 | 004393  | Regular      |               | EAST        | 0276223 | 03-Jul-2013      | Issued        | Printed | 332,617 0  | 02437   | UNUM LIFE INS CO OF AMERICA | 76.45        |           |                   | 1    | 1             |
| 91 |         |              |               |             |         |                  |               |         |            |         |                             |              |           |                   |      |               |
| 92 | 004394  | Regular      | 8,742.96      | EAST        | 9001449 | 03-Jul-2013      | Issued        | Printed | 332,765 0  | 01039   | INTERNAL REVENUE SERVICE    | 8,742.96     |           | 02-Jul-2013       | 1    | 1             |
| 93 |         |              |               |             |         |                  |               |         |            |         |                             |              |           |                   |      |               |
| 94 | 004395  | Regular      | 140,642.27    | EAST        | 0276224 | 08-Jul-2013      | Issued        | Printed | 332,672 0  | 017132  | ACME BOOKBINDING CO., INC.  | 48.30        |           |                   | 1    | 1 0           |
| 95 | 004395  | Regular      |               | EAST        | 0276225 | 08-Jul-2013      | Issued        | Printed | 332,813 0  | 01833   | ADMINS INC                  | 8,640.00     |           |                   | 1    | 1 4           |
| 96 | 004395  | Regular      |               | EAST        | 0276225 | 08-Jul-2013      | Issued        | Printed | 332,813 0  | 01833   | ADMINS INC                  | 3,566.95     |           |                   | 2    | 19            |
| 97 | 004395  | Regular      |               | EAST        | 0276226 | 08-Jul-2013      | Issued        | Printed | 332,650    | 03099   | ANNE MATTHEWS               | 39.03        |           |                   | 1    | 19            |

Figure 7 Check History Report

The excerpt above shows that the report format remains the same; it is still grouped and totaled by warrant number.

[ADM-AUC-AP-691]

### 4. TABLES

### 4.1. Maintain Bank Codes

On April 16, 2014 AUC conducted a focus group webinar to introduce a new feature called "CASH BOOK". This software update includes changes to the system in preparation for implementing this new functionality. Throughout this document are references to changes made to be used with the new Cash Book feature. The CASH BOOK will be released in the second half of 2014.

### 4.1.1. Edit List Enhanced

The edit list now offers the option to create XML, CSV and excel output. The excel option includes a column to show if the account listed is a Cash Book account.

|   | A           | В                          | E                             | F                             | G                              | Н       | 1              | J             |
|---|-------------|----------------------------|-------------------------------|-------------------------------|--------------------------------|---------|----------------|---------------|
| 1 | <u>Bank</u> | Name                       | AP-Cash                       | HR-Cash                       | TR-Cash Override               | DirDep? | <u>CashBk?</u> | <u>Status</u> |
| 2 | 0001        | BANK OF AMERICA            | 0000-000-0000-000-00-00-00000 | 0000-000-0000-000-00-00-00000 | ****-000-0000-000-00-00-10400  |         | Y              | A             |
| 3 | 0002        | HR DIRECT DEPOSIT          | 0000-000-0000-000-00-00-00000 | 0000-000-0000-000-00-00-00000 | 0000-000-0000-000-00-00-00000  | Y       | Y              | A             |
| 4 | 0003        | HR DIRECT DEPOSIT          | 0000-000-0000-000-00-00-00000 | 0000-000-0000-000-00-00-00000 | 0000-000-0000-000-00-00-00000  | Y       |                | A             |
| 5 | AFCU        | AFFINITY FED CR UN         | 0000-000-0000-000-00-00-00000 | 0000-000-0000-000-00-00-00000 | 0000-000-0000-000-00-00-00000  | Y       |                | A             |
| 6 | AM          | AMERICAN EXPRESS           | 0000-000-0000-000-00-00-00000 | 0000-000-0000-000-00-00-00000 | 0000-000-0000-000-00-00-00000  |         |                | A             |
| 7 | APCO        | APCO EMPLOYEE CREDIT UNION | 0000-000-0000-000-00-00-00000 | 0000-000-0000-000-00-00-00000 | 0000-000-0000-000-00-00-00000  | Y       |                | A             |
| 8 | AUBN        | AUBURNDALE CO-OP BK        | 0000-000-0000-000-00-00-00000 | 0000-000-0000-000-00-00-00000 | 0000-000-0000-000-00-00-000000 | Y       |                | A             |
|   |             |                            |                               |                               |                                |         |                |               |

[ADM-AUC-SY-7902

### 4.1.2. Cash Book Bank Radio Button

To identify banks that are to be included in the new Cash Book process, a radio button was added to the Maintain Bank Codes screen, accessed via Accounts Payable Tables > Bank Codes.

[ADM-AUC-SY-7900]

#### 4.1.3. Imprest Fund Radio Button

In addition to adding the cash book account radio button an additional radio button indicates if the cash book account is an imprest account.

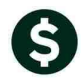

This is only used in cash book processing to create reversing transactions for all transactions that flow into an imprest account.

| Maintain Bank Codes    |                         |                           |                                   |  |  |  |  |
|------------------------|-------------------------|---------------------------|-----------------------------------|--|--|--|--|
| Bank <mark>AFCU</mark> | Name AFFINITY FED CR UN | ABA# 2212-8351-2          | ABA Numerator ABA Denominator     |  |  |  |  |
| Address 1<br>Address 2 |                         |                           | Direct Deposit Only<br>• Yes • No |  |  |  |  |
| Address 3<br>City      |                         | State Zip Code 00000-0000 |                                   |  |  |  |  |

#### **Figure 8 Before**

|                                             | Maintain Ba               |                           |                                                                                              |                                                                               |
|---------------------------------------------|---------------------------|---------------------------|----------------------------------------------------------------------------------------------|-------------------------------------------------------------------------------|
| Bank <mark>EAST</mark>                      | Name EASTERN BANK FOR A/P | ABA# 0113-0179-8          | ABA Numerator 53–179<br>ABA Denominator 113                                                  |                                                                               |
| Address 1<br>Address 2<br>Address 3<br>City | LYNN, MASSACHUSETTS       | State Zip Code 00000-0000 | Direct Deposit Only<br>C Yes C No<br>Cash Book Bank Imprest Account<br>C Yes C No C Yes C No | The system will create<br>deposits equal to the<br>withdrawals to net to \$0. |

Figure 9 After

[ADM-AUC-SY-7903]

#### 4.1.4. Edit List

The prompt for the edit list was changed to include options to filter on some of the characteristics of the bank.

| Task 2561: Bank Code Table         |               |               |                   |         |
|------------------------------------|---------------|---------------|-------------------|---------|
| Bank Code Table                    |               |               |                   |         |
| Sort By:                           | • Bank Code C | Bank Nam      | ie                |         |
| Name and address list Only?:       |               |               |                   |         |
| Run as                             | C PDF         | ○ <u>X</u> ML | ○ C <u>S</u> V    | C Excel |
| If Printing use Duplex $\odot$ Yes | C <u>N</u> o  |               |                   |         |
| Lookup                             | <u>0</u> K    | Cancel        | Clear <u>A</u> ll |         |

#### **Figure 10 Before**

Users may now create an edit list of banks marked as Cash Book, Imprest, or Direct Deposit. The option to select all banks was retained. The Name and Address List Only prompt was removed as it was not used in the report.

| Task 2561: Ban<br>Bank Co                  | k Code T<br>de Table         | able                            |                     |             |         | × |
|--------------------------------------------|------------------------------|---------------------------------|---------------------|-------------|---------|---|
| Sort By:<br>Include Banks set as           | ⊙ Bank (<br>⊖ All ⊖ I        | Code O Bank I<br>Direct Deposit | Name<br>• Cash Book | c 🔿 Imprest |         |   |
| Run as © Preview<br>If Printing use Duplex | C Print<br>• • Yes<br>Lookup | © PDF<br>© №<br>                | C XML<br>Cancel     | C CSV       | C Excel |   |

#### **Figure 11 After**

Here is an example when selecting only Cash Book Accounts:

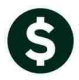

| 2561-SYBANK.REP Printed                | 06-Jun-2014 at 11:19:02 by THERESA     |
|----------------------------------------|----------------------------------------|
|                                        | Town of ADMINS                         |
|                                        | Bank Code Table                        |
|                                        |                                        |
| Bank Name and Address                  | Accounts Payable                       |
| 0001 · DANK OF AMEDICA                 | Contact Name:                          |
| ABA# 1234-5678-0                       | Phone# 4 Type: (000) 000-0000          |
|                                        | Web Address:                           |
|                                        | E-mail Address:                        |
| 00000-0000                             | Last Check# Used: 0000000              |
| DirDep: No CashBook: Yes Imprest: No   | Recon Report:                          |
|                                        | •                                      |
| 0002 : HR DIRECT DEPOSIT               | Contact Name:                          |
| ABA# 2113-8178-3                       | Phone# & Type: (000) 000-0000          |
|                                        | E-mail Address:                        |
|                                        | Last Check# Used: 0000000              |
| , 00000-0000                           | Check Ver Report:                      |
| DirDep: Yes CashBook: Yes Imprest: No  | Recon Report:                          |
| EAST : EASTERN BANK FOR A/P            | Contact Name: HEATHER TITTMAN          |
| ABA# 0113-0179-8                       | Phone# & Type: (781) 598-7585 Business |
| LYNN, MASSACHUSETTS                    | Web Address:                           |
|                                        | B-mail Address: n.tittmanngeasternbang |
| , 00000-0000                           | Check Ver Report:                      |
| DirDep: No CashBook: Yes Imprest: Yes  | Recon Report:                          |
|                                        |                                        |
| *** Grand Total *** # of Bank Codes: 3 |                                        |
| <i>n</i>                               |                                        |
|                                        |                                        |
| Selection Legend:                      |                                        |
| Sorted By: Bank Code                   |                                        |
| Banks set as: Cash Book Only           |                                        |
|                                        |                                        |

[ADM-AUC-SY-7904]

### **5. OVERNIGHT JOBS**

### 5.1. Budget Checks

A feature of the overnight jobs will re-check Accounts Payable vouchers held due to insufficient funds, and if funds were made available after checking the voucher but before the overnight job runs, the voucher will be advanced to the next level. In the event that an account was being used for budget check that normally has a negative balance, the checking was not working properly and vouchers were being advanced in the process despite the insufficient funds due to the negative balance. This has been corrected and the vouchers will remain in the needs budget override status.

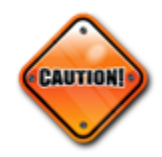

When establishing summary accounts to use for budget checks, it is best to use the same account type as the posting account. If a fund equity account normally carries a negative balance and is used to budget check an expenditure account, the automated process will never move the voucher through and it will have to be checked and approved manually.

[ADM-AUC-FM-8108]

### 6. INTERFACES

### 6.1. Upload Vouchers from Spreadsheet

A new interface has been added to allow uploading vouchers from an excel spreadsheet. You may use this process to upload any type of voucher such as one created to upload snowplow invoices or to upload one-time payments from another system that is not integrated with AUC such as a third party payroll system. This process is described

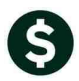

•

in detail in the document Upload Vouchers from Spreadsheet found in the Interfaces section of the Accounts Payable Help Reference Library.

[ADM-AUC-AP-686]

# 7. HELP REFERENCE LIBRARY

### 7.1. New or Updated Documentation

- Voucher Processing Entering a Credit Voucher
  - Disbursements: Implementing a New Bank Account
- Interfaces: Upload Vouchers From Spreadsheet